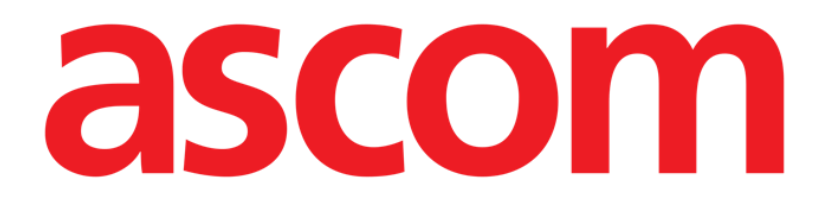

# Identity Web Manual del usuario

Versión 1.0

7/8/2025

Ascom UMS s.r.l. Unipersonale Via Amilcare Ponchielli 29, 50018, Scandicci (FI), Italia Tel. (+39) 055 0512161 - Fax (+39) 055 829030 www.ascom.com

# Contenido

| Identity Web                                 | 3  |
|----------------------------------------------|----|
| 1. Introducción                              | 3  |
| 2. Selección de pacientes                    | 3  |
| 3. Selección de "Identity Web"               | 4  |
| 4. Lista de dispositivos asociados           | 5  |
| 5. Procedimiento de disociación              | 6  |
| 6. Procedimiento de búsqueda y asociación    | 8  |
| 6.1. Disociación tras la búsqueda            | 10 |
| 6.2. Dispositivos ya emparejados             | 11 |
| 7. Búsqueda por código de barras y selección | 12 |

#### **Identity Web**

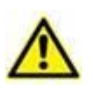

Para obtener información sobre las condiciones, precauciones, advertencias y uso previsto del producto, consulte USR ESP Digistat Care y/o USR ESP Digistat Docs (dependiendo de los módulos instalados - para Digistat Suite EU) o USR ENG Digistat Suite NA (para Digistat Suite NA). El conocimiento y comprensión del documento apropiado son obligatorios para un uso correcto y seguro de "Identity Web", descrito en este documento.

#### 1. Introducción

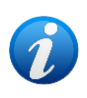

Identity Web es un submódulo de Control Bar Web que puede estar habilitado o no, dependiendo de la configuración utilizada en la organización sanitaria específica. Consulte a los administradores del sistema para obtener más información.

"Identity Web" permite asociar/desasociar rápidamente dispositivos médicos a pacientes en el contexto del entorno Digistat Web.

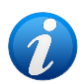

Sólo un subconjunto de los dispositivos configurados es elegible para el procedimiento de asociación / disociación rápida. Normalmente, el procedimiento se aplica a los dispositivos wi-fi que suelen trasladarse de un paciente a otro. En todos los casos, son las características, el modo de uso y la configuración del dispositivo los que lo hacen o no apto para el procedimiento aquí descrito.

## 2. Selección de pacientes

"Identity Web" sólo puede iniciarse tras la selección del paciente. Si desea seleccionar un paciente:

> Haga clic en el botón **Seleccionar paciente** como se indica Fig 1 **A**.

| (A) |       |       |                             |   |   |
|-----|-------|-------|-----------------------------|---|---|
|     | tient | ADMIN | <b>12:49</b><br>24 lug 2023 | ? | Ø |
|     |       |       |                             |   |   |

Fig 1

El módulo Patient Explorer Web se abre. Consulte el manual de usuario de Digistat<sup>®</sup> Patient Explorer Web *(USR ESP Patient Explorer)* para obtener más instrucciones sobre las funcionalidades de gestión de pacientes.

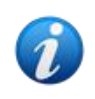

Se pueden configurar otros módulos para la selección de pacientes en lugar de Patient Explorer Web, dependiendo de la configuración. En ese caso, consulte la documentación específica para obtener las instrucciones. Cuando se selecciona un paciente, el nombre y los datos principales del paciente se muestran en el botón **Paciente** (Fig 2 **A**).

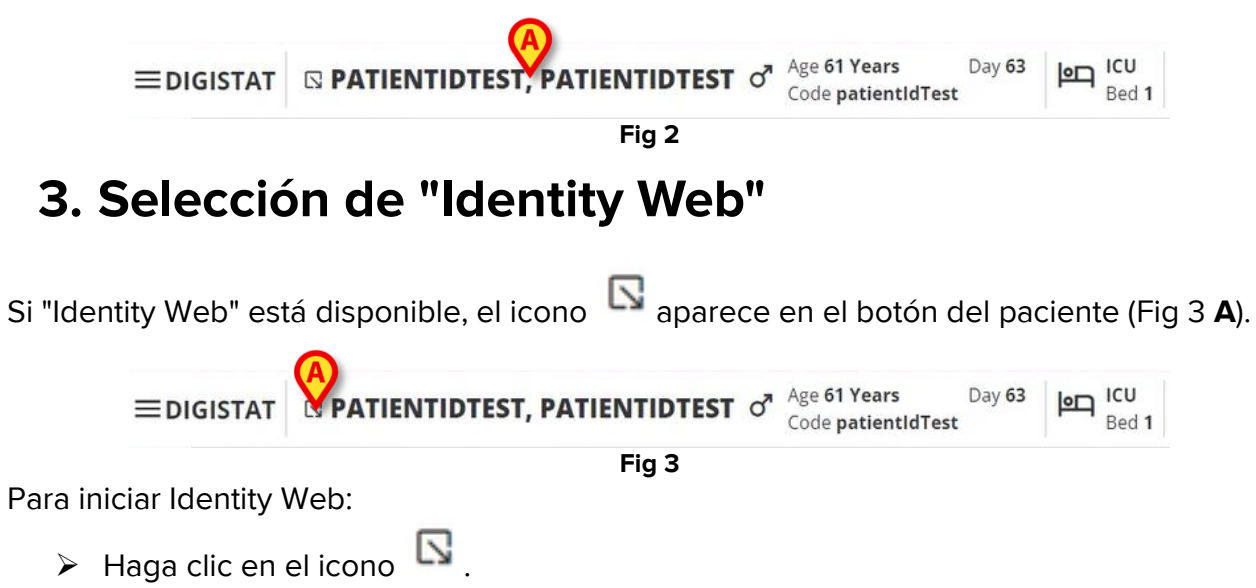

Aparece una ventana desplegable con datos adicionales del paciente y las aplicaciones disponibles que pueden iniciarse en la barra Control Bar (Fig 4).

| ≡digistat | PATI TIDTEST, PATIENTIDTEST                               | Years Day 63<br>atientIdTest | Bed 1 |
|-----------|-----------------------------------------------------------|------------------------------|-------|
| ©         | Code: patientIdTest<br>DOB: 7/4/1963 1:00:00 AM<br>Sex: M |                              |       |
| 9         | A Associated devices                                      |                              |       |
| 0         | Fig 4                                                     |                              |       |

➤ Haga clic en "Dispositivos asociados" (Fig 4 A).

Aparece la siguiente ventana, con una lista de los dispositivos asociados al paciente actualmente seleccionado (Fig 5).

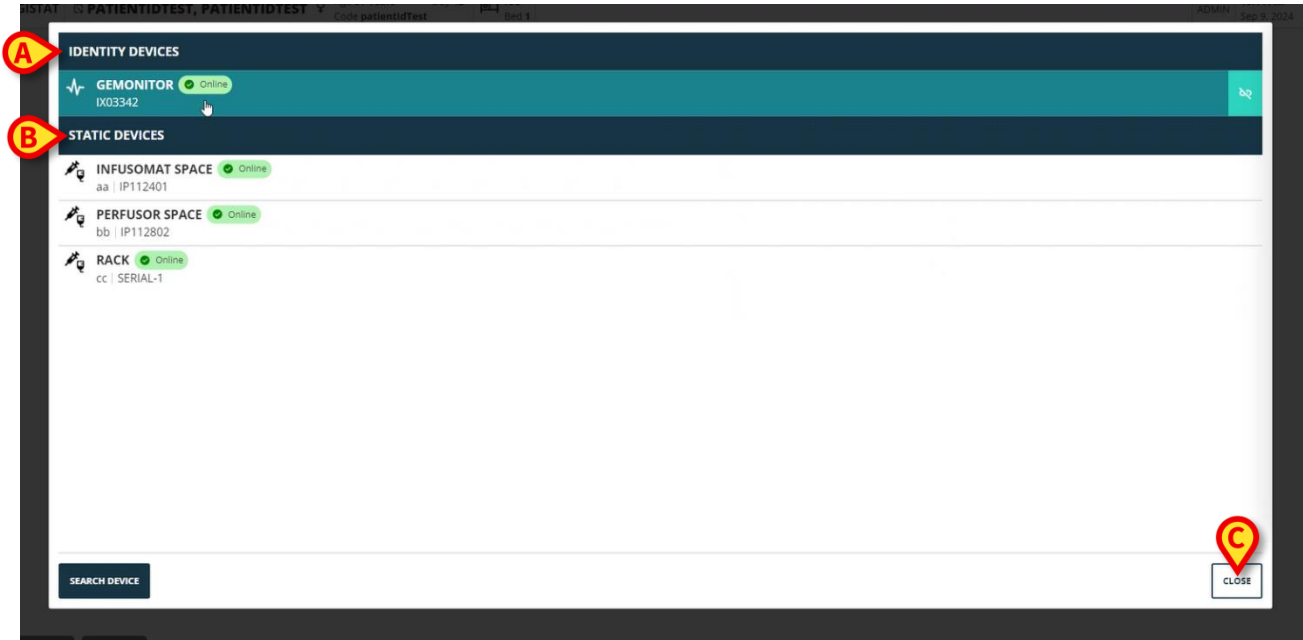

Fig 5

#### 4. Lista de dispositivos asociados

La ventana "Lista de dispositivos asociados" (Fig 5) está dividida en dos secciones:

La sección **Dispositivos Identity** (Fig 5 **A**) enumera los dispositivos móviles que están actualmente asociados al paciente seleccionado.

La sección **Dispositivos estáticos** (Fig 5 **B**) enumera los dispositivos que están vinculados a la cama seleccionada y que no se pueden mover.

"Identity Web" sólo funciona en los Dispositivos Identity.

Cada fila de la ventana corresponde a un dispositivo (véase Fig 6, por ejemplo).

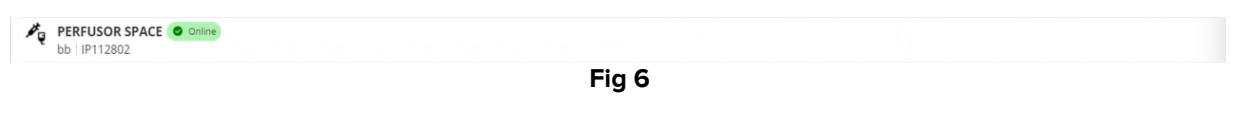

Para cada dispositivo se muestra la siguiente información:

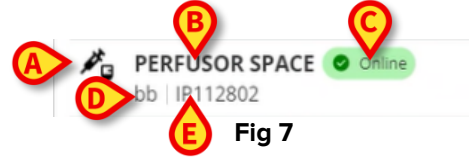

- Un icono que caracteriza el tipo de dispositivo (Fig 7 A)
- El nombre del dispositivo (Fig 7 B).
- La indicación del estado del dispositivo (Fig 7 C En línea o Sin conexión).
- Una etiqueta, que puede asociarse al dispositivo durante la configuración para proporcionar información adicional (Fig 7 **D**)
- El número de serie del dispositivo, que lo identifica de forma exclusiva (Fig 7 E).

Para cerrar la lista de dispositivos asociados:

> Haga clic en el botón **Cerrar** como se indica en Fig 5 **C**.

Es posible mostrar una ventana, para cada dispositivo conectado, que enumere los parámetros adquiridos por el dispositivo específico, con sus valores y unidad de medida. Para hacerlo:

> Haga clic en la fila correspondiente al dispositivo (Fig 8 A).

Aparece la ventana como se indica en Fig 8 B.

Esta ventana enumera los parámetros adquiridos por el aparato, indicando su nombre, valor más reciente y unidad de medida.

|                        |                  | Parameters |                 | ×     |
|------------------------|------------------|------------|-----------------|-------|
|                        | Name             | Value      | Unit of measure | •     |
| 2#25041                | CTH-I            | 5          | 3<br>ml (cm H2O |       |
| STATIC DEVICES         |                  | 50         | mb/m H20        |       |
| INFUSOMAT SPACE Online | RAW              | 34         | cm H2O/L/s      |       |
| aa IP112401            | EtO2             | 65         |                 |       |
| PERFUSOR SPACE Online  | RR CO2           | 71         | bpm             |       |
| bb   IP112802          | Alarm Silenced   | Audio On   | La              |       |
| RACK O Online          | Temp Other       | 45         | °C              |       |
| C SERIAL I             | Temp Other #2    | 37         | °C              |       |
|                        | Temp Other #3    | 68         | °C              |       |
|                        | Temp Other #4    | 15         | °C              |       |
|                        | Temp Blood       | 91         | °C              |       |
|                        | Temp Blood #2    | 17         | °C              |       |
|                        | Temp Blood CO    | 37         | °C              |       |
|                        | Temp Blood PA    | 46         | °C              |       |
|                        | Temp Blood PA #2 | 43         | °C              |       |
|                        |                  |            |                 |       |
|                        |                  |            |                 |       |
|                        |                  |            |                 |       |
| SEARCH DEVICE          |                  |            |                 | CLOSE |

Fig 8

#### 5. Procedimiento de disociación

"Identity Web" sólo permite operar sobre "Dispositivos Identity" (los móviles, los asociados al paciente, no vinculados a la cama).

A la derecha de las filas correspondientes a los "Dispositivos Identity" (Fig 9 **A**) aparece un botón de disociación.

| IDENTITY DEVICES                                                  |       | A |
|-------------------------------------------------------------------|-------|---|
| ↓-         GEMONITOR         Online           IX03342         ↓** |       | × |
|                                                                   | Fig 9 |   |

Para desasociar un dispositivo

Haga clic en el botón (Fig 9 A).

Se requiere la confirmación del usuario, como se muestra en Fig 10 A.

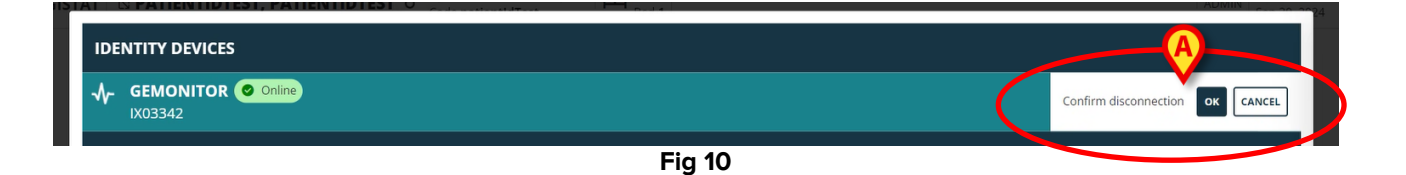

Tras la confirmación, el dispositivo se desvincula pero, por motivos de elaboración, requiere una desconexión progresiva, la fila correspondiente al dispositivo desvinculado es:

a) aparece por primera vez en la zona "Dispositivos estáticos", en estado "En línea" (Fig 11 **A**);

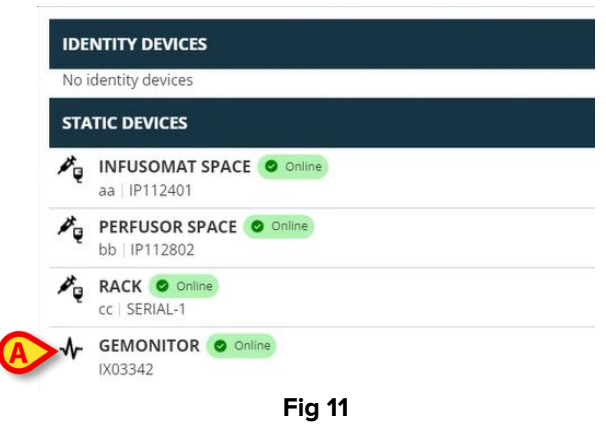

b) después de un tiempo configurable, aparece como "Sin conexión" (Fig 12 A);

| Noi            | dentity devices                         |
|----------------|-----------------------------------------|
| STA            | TIC DEVICES                             |
| ₽ <sub>Q</sub> | INFUSOMAT SPACE Online<br>aa   IP112401 |
| ₽ <sub>Q</sub> | PERFUSOR SPACE Online<br>bb  P112802    |
| ₩ę             | RACK O Driline<br>cc   SERIAL-1         |
| $\mathbf{A}$   | GEMONITOR () Offline                    |

c) después de un tiempo configurable, se elimina de la lista (Fig 13).

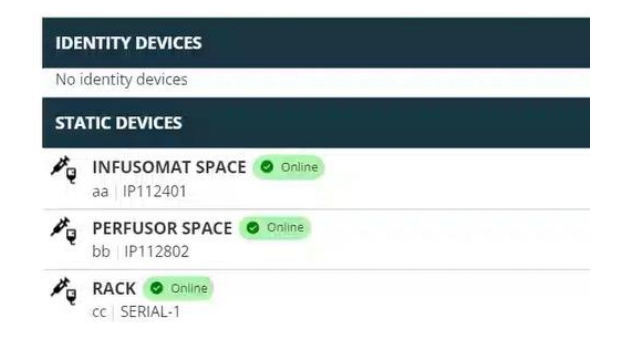

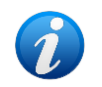

Véase también la sección 6.1 para el procedimiento de disociación después de la búsqueda.

#### 6. Procedimiento de búsqueda y asociación

Para buscar un aparato y asociarlo al paciente actualmente seleccionado:

Haga clic en el botón Buscar dispositivo de la ventana "Lista de dispositivos asociados" (Fig 14 A).

| ID             | DENTITY DEVICES                 |  |       |
|----------------|---------------------------------|--|-------|
| *              | r GEMONITOR O Online<br>IX03342 |  | bq    |
| ST             | TATIC DEVICES                   |  |       |
| ¢.             | al IP112401                     |  |       |
| ¢.             | b   IP112802                    |  |       |
| ₽ <sup>®</sup> | CC   SERIAL-1                   |  |       |
| SEA            | BARCH DEVICE                    |  | CLOSE |

Fig 14

A la derecha aparece una herramienta de búsqueda (Fig 15 A).

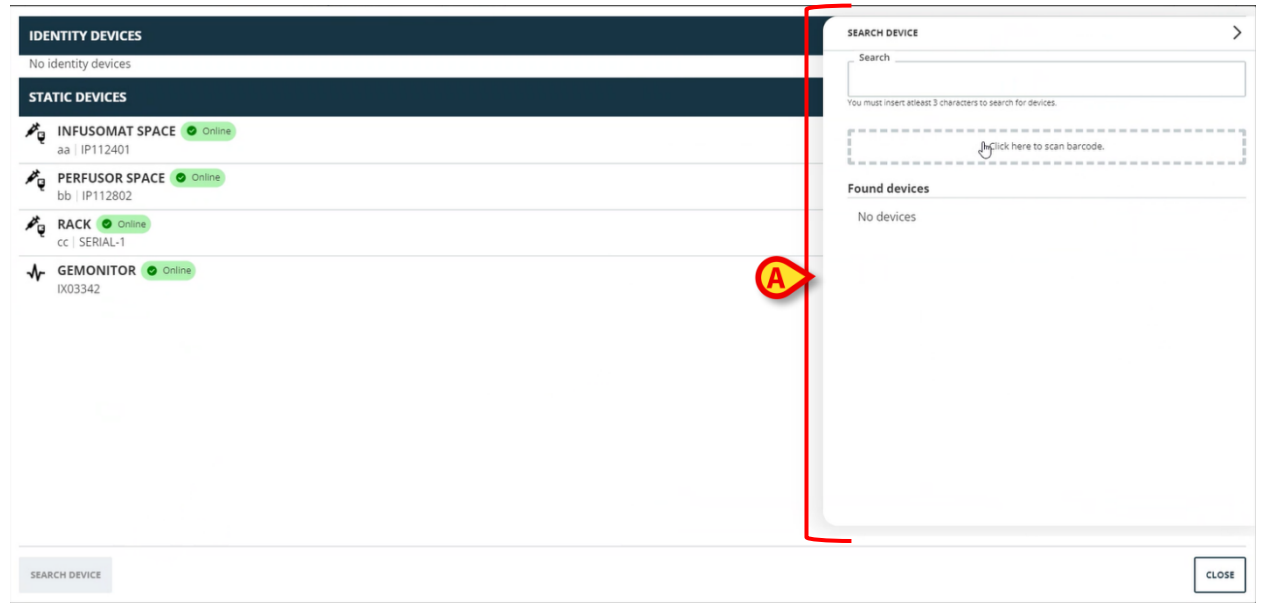

Escriba el nombre o el número de serie del dispositivo correspondiente en el campo como se indica en Fig 16 A.

Deben especificarse al menos tres caracteres para que se muestren los resultados. La lista de dispositivos que coinciden con la cadena especificada se muestra en el área "Dispositivos encontrados" (Fig 16 **B**).

También se habilita la búsqueda por código de barras (consulte las instrucciones en la sección 7).

| 100      | must insert atleast 3 characters to search for devices. |
|----------|---------------------------------------------------------|
|          | Click here to scan barcode.                             |
| For      | und devices                                             |
| <b>B</b> | EVITAVENTILATOR<br>IX05013                              |
| ~        | GEMONITOR                                               |
|          |                                                         |
|          |                                                         |
|          |                                                         |
|          |                                                         |
|          |                                                         |

Pulse el botón situado a la derecha del dispositivo que desea asociar.

La fila correspondiente cambia como se muestra en Fig 17 A.

| _ Search                                |                             |
|-----------------------------------------|-----------------------------|
| ix0                                     |                             |
| You must insert atleast 3 characters to | search for devices.         |
|                                         |                             |
|                                         | Click here to scap barcode  |
| 1                                       | chek here to stall barcode. |
| <br>                                    |                             |
| Found devices                           |                             |
| Found devices                           | B                           |
| Found devices                           |                             |
| Found devices EVITAVENTILATC IX05013    |                             |
| Found devices                           |                             |

Fig 17

USR ESP Identity Web

Para confirmar la asociación

> Pulse el botón **Aceptar** (Fig 17 **B**).

A continuación, el dispositivo aparece en la lista de dispositivos asociados, en la zona de "dispositivo Identity" (Fig 18 **A**).

| <b>6</b>              | EVITAVENTILATOR O Online              |  |
|-----------------------|---------------------------------------|--|
| STA                   | ATIC DEVICES                          |  |
| ¢.                    | INFUSOMAT SPACE Online<br>aa IP112401 |  |
| <i>P</i> <sub>Q</sub> | bb  P112802                           |  |
| νų                    | RACK © Omme<br>cc   SERIAL-1          |  |
| SEAF                  | RCH DEVICE                            |  |

#### 6.1. Disociación tras la búsqueda

Los dispositivos ya asignados también se muestran como resultados de la búsqueda pero, a

la derecha, aparece un botón de disociación en lugar del botón de asociación (Fig 19 A).

| IDENTITY DEVICES                           | SEARCH DEVICE                                               |
|--------------------------------------------|-------------------------------------------------------------|
| GEMONITOR Online                           | Search<br>ix0                                               |
| STATIC DEVICES                             | You must insert atleast 3 characters to search for devices. |
| a i IP112401                               | Click here to scan barcode.                                 |
| BERFUSOR SPACE O Online                    | Found devices                                               |
| CC   SERIAL-1                              | IX05013         A           IX03342         IX03342         |
| Fig 19                                     |                                                             |
|                                            |                                                             |
| Haga clic en el botón 🔜 para desasociar el | dispositivo.                                                |

Se requiere la confirmación del usuario.

> Pulse el botón **Aceptar** para confirmar la disociación (Fig 20 **A**).

| -∿-     | GEMONITOR<br>IX03342                   | Confirm disconnection |
|---------|----------------------------------------|-----------------------|
| 4       | EVITAVENTILATOR                        | Already paired        |
| Found   | Click                                  | here to scan barcode. |
|         |                                        |                       |
| You mus | t insert atleast 3 characters to searc | h for devices.        |
| ix0     |                                        |                       |
| Sear    | ch                                     |                       |

El dispositivo disociado desaparece del área "Dispositivos Identity" de la lista de dispositivos asociados. Sigue apareciendo en los resultados de búsqueda como dispositivo "conectable".

#### 6.2. Dispositivos ya emparejados

Los dispositivos que están asociados a otros pacientes aparecen en los resultados de la búsqueda como "Ya emparejados" (Fig 21 **A**).

| SEARCH      | H DEVICE                                              | 2 |
|-------------|-------------------------------------------------------|---|
| C Sear      | rch                                                   |   |
| ixd         |                                                       |   |
| You mus     | st insert atleast 3 characters to search for devices. |   |
|             |                                                       |   |
| 1           | Click here to scan barcode.                           |   |
| the see and |                                                       |   |
| Found       | d devices                                             |   |
| 242         | EVITAVENTILATOR                                       |   |
| ••          | IX05013                                               |   |
| *           | GEMONITOR                                             |   |
|             | IX03342                                               | e |
|             |                                                       |   |
|             | Fig 21                                                |   |

Los dispositivos "Ya emparejados" pueden asociarse al paciente actualmente seleccionado mediante el procedimiento estándar descrito en la sección 6. En estos casos se requiere una confirmación específica del usuario (Fig 22).

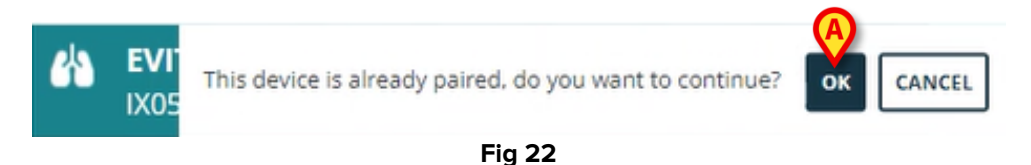

Haga clic en Ok para asociar el dispositivo al paciente actualmente seleccionado (Fig 22 A).

De este modo, el dispositivo se desconecta del paciente anterior y se asocia al seleccionado en ese momento.

## 7. Búsqueda por código de barras y selección

Es posible seleccionar un dispositivo tras la búsqueda del código de barras. Para activar la selección del código de barras, en la ventana "Buscar dispositivo":

Haga clic en la zona que se indica en Fig 23 A.

| SEARCH DEVICE                |                                 |  |
|------------------------------|---------------------------------|--|
| Search                       |                                 |  |
|                              |                                 |  |
| You must insert atleast 3 ch | aracters to search for devices. |  |
| p                            |                                 |  |
|                              | Implick here to scan barcode.   |  |
| Found devices                |                                 |  |
| No devices                   |                                 |  |
|                              |                                 |  |
|                              |                                 |  |
|                              |                                 |  |
|                              |                                 |  |
|                              |                                 |  |
|                              |                                 |  |
|                              |                                 |  |
|                              |                                 |  |
|                              |                                 |  |
|                              |                                 |  |
|                              |                                 |  |
|                              |                                 |  |
|                              |                                 |  |
|                              |                                 |  |
|                              |                                 |  |
|                              |                                 |  |

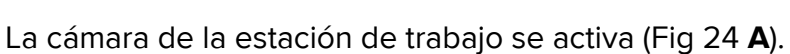

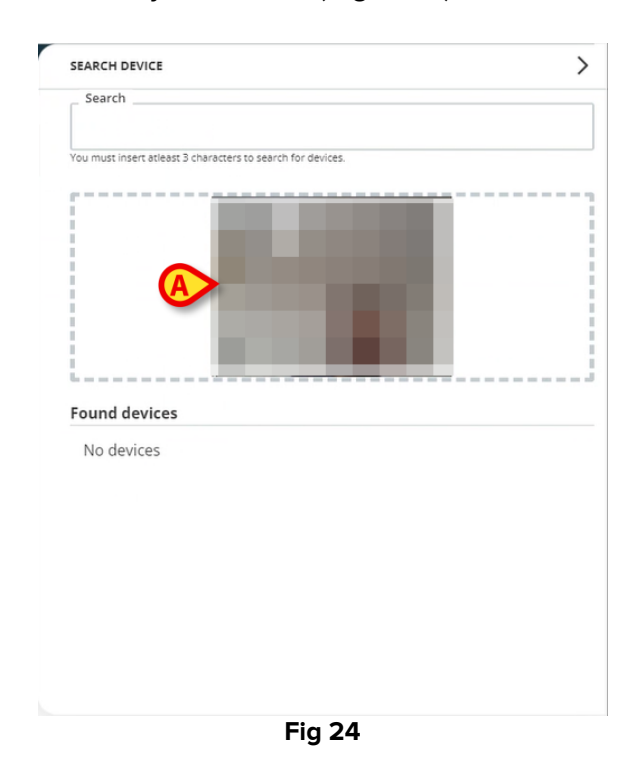

> Escanee el código de barras del dispositivo correspondiente.

Los datos del dispositivo se muestran en el área "Dispositivos encontrados" de la ventana "Buscar dispositivo" (Fig 25 **A**).

| ix0       I         You must insert atleast 3 characters to search for devices.         Found devices         Found devices         EVITAVENTILATOR<br>IX05013 | search                        |                                |   |  |
|----------------------------------------------------------------------------------------------------|-------------------------------|--------------------------------|---|--|
| You must insert atleast 3 characters to search for devices.                                                                                                    | ix0                           |                                | I |  |
| Found devices EVITAVENTILATOR IX05013                                                                                                    | You must insert atleast 3 cha | racters to search for devices. |   |  |
| Found devices EVITAVENTILATOR IX05013                                                                                                    | ·                             |                                |   |  |
| Found devices EVITAVENTILATOR IX05013                                                                                                    |                               |                                |   |  |
| Found devices EVITAVENTILATOR IX05013                                                                                                    |                               |                                |   |  |
| Found devices EVITAVENTILATOR IX05013                                                                                                    |                               |                                |   |  |
| Found devices  EVITAVENTILATOR IX05013                                                                                                    |                               | 100 C                          |   |  |
| Found devices  EVITAVENTILATOR IX05013                                                                                                    | L                             |                                |   |  |
| EVITAVENTILATOR<br>IX05013                                                                                                    | Found devices                 |                                |   |  |
| IX05013                                                                                                    |                               |                                |   |  |
|                                                                                                    | IX05013                       | LATOR                          |   |  |
|                                                                                                    |                               |                                |   |  |
|                                                                                                    |                               |                                |   |  |
|                                                                                                    |                               |                                |   |  |
|                                                                                                    |                               |                                |   |  |
|                                                                                                    |                               |                                |   |  |
|                                                                                                    |                               |                                |   |  |

> Proceda con el procedimiento de asociación tal y como se describe en el apartado 6.

La cámara que se activa por defecto es la cámara trasera. "Identidad Web" puede configurarse para permitir el cambio de cámara. En ese caso, aparece un botón

específico - 😬 - en la zona "Lector de códigos de barras" de la ventana "Buscar dispositivo" (Fig 26 **A**). Póngase en contacto con los administradores del sistema para obtener información adicional sobre esta funcionalidad.

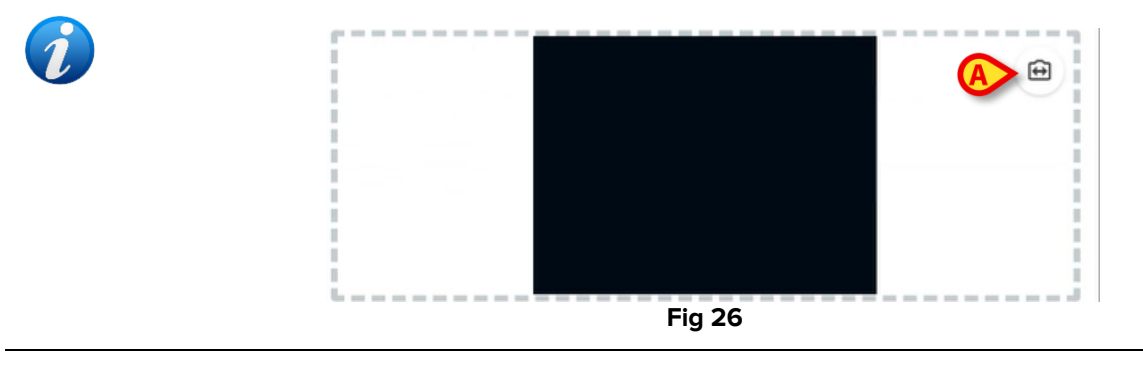

Se puede configurar una opción del sistema para rastrear los dispositivos seleccionados mediante código de barras añadiendo un prefijo y un sufijo al número de serie del dispositivo. El prefijo y el sufijo no se muestran en la interfaz de usuario.